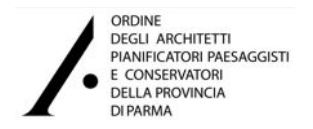

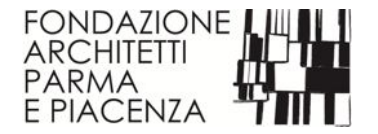

## Aggiornamento e Sviluppo Professionale Continuo

# piattaforma iM@teria manuale d'uso FORMAZIONE ARCHITETTI PARMA

## **PRIMO ACCESSO E REGISTRAZIONE**

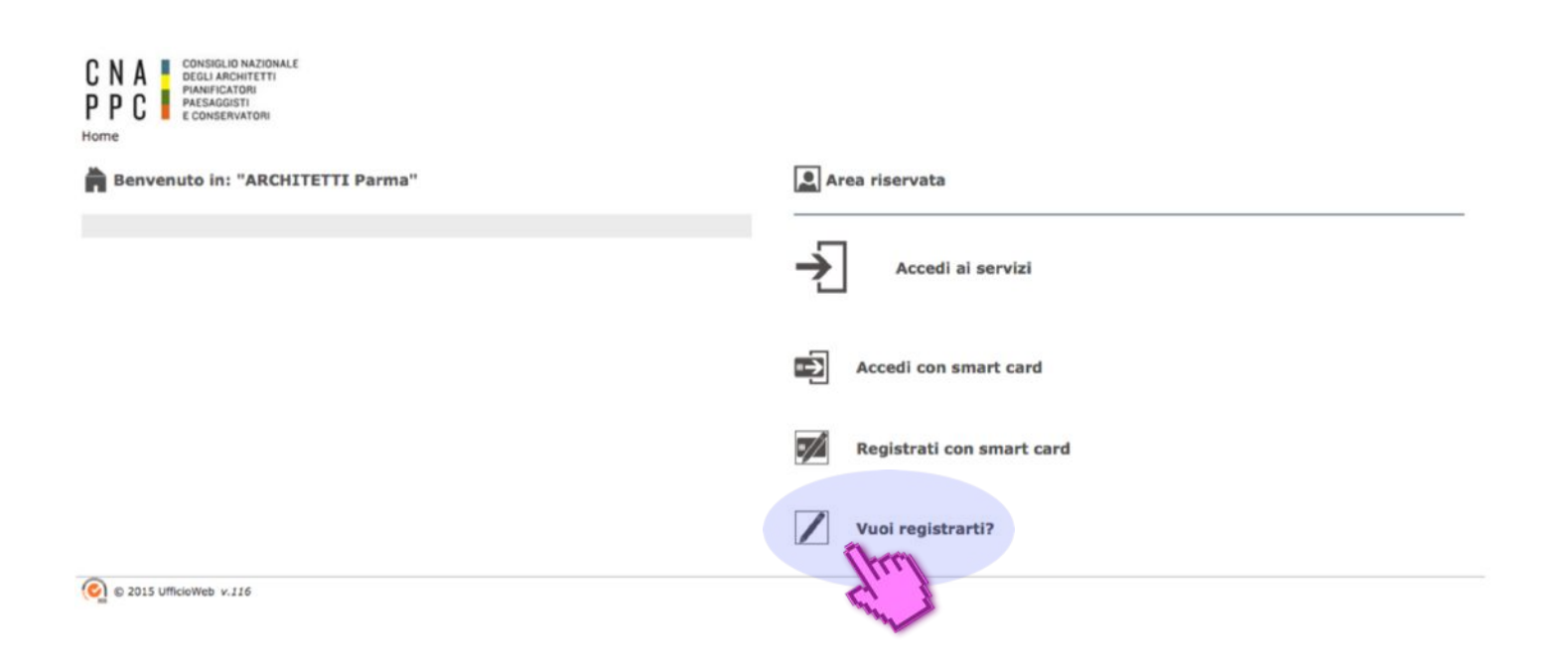

PASSO 1collegarsi al sito: <a href="https://imateria.awn.it/se/architettipr/home">https://imateria.awn.it/se/architettipr/home</a>PASSO 2cliccare su "Vuoi registrarti?"

## PRIMO ACCESSO E REGISTRAZIONE

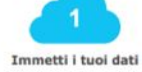

2 Atthursions de

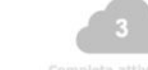

#### Registrazione utente su "ARCHITETTI Parma" (Clicca qui per cambiare Ordine di appartenenza)

Per registrarti compila il form seguente e clicca su Avanti.

I dati segnati con \* sono obbligatori per procedere con la registrazione.

Riceverai sulla tua mail username e password con cui potrai accedere ai servizi offerti dal Consiglio Nazionale degli Architetti.

| Titolo:                                                                                      |                                                                                                    |  |  |  |  |  |
|----------------------------------------------------------------------------------------------|----------------------------------------------------------------------------------------------------|--|--|--|--|--|
| *Cognome:                                                                                    | (here)                                                                                                    |  |  |  |  |  |
| Nome:                                                                                        |                                                                                                    |  |  |  |  |  |
| *ID di accesso:                                                                              | O free                                                                                                    |  |  |  |  |  |
|                                                                                              | L'ID di accesso sarà necessario, cedere ai servizi e non potrà essere modificato.<br>Si consiglia di compilare questo con con la combinazione <b>nome.cognome</b> evitando spazi e caratteri speciali, (es: <b>mario.rossi</b> ) |  |  |  |  |  |
|                                                                                              |                                                                                                    |  |  |  |  |  |
| "Codice Fiscale:                                                                             | (here)                                                                                                    |  |  |  |  |  |
| *E-mail:                                                                                     | A questa indirizza mail riceverà le credenziali di anti                                                                                                    |  |  |  |  |  |
|                                                                                              | Se si utilizza una PEC come mail principale si consiglia di verificare che non sia scaduta e, se possibile, che accetti anche posta non certificata.                                                                             |  |  |  |  |  |
| E-mail alternativa:                                                                          |                                                                                                    |  |  |  |  |  |
|                                                                                              | Si consiglia di compilare questo campo con una mail ordinaria funzionante se non si è sicuri della funzionalità della mail principale o se quest'ultima                                                                          |  |  |  |  |  |
|                                                                                              | dovesse essere una <b>PEC</b> non in grado di ricevere posta non certificata.                                                                                                    |  |  |  |  |  |
| Id utente esterno:                                                                           |                                                                                                    |  |  |  |  |  |
|                                                                                              | Questo <b>ID</b> può essere utilizzato per collegare l'utente a sisterni di autenticazione esterni.                                                                                                    |  |  |  |  |  |
|                                                                                              |                                                                                                    |  |  |  |  |  |
|                                                                                              |                                                                                                    |  |  |  |  |  |
|                                                                                              | NATURA DEI SERVIZI                                                                                                    |  |  |  |  |  |
| Oltre ai servizi gratuiti offerti dal Consiglio                                              | Nazionale Architetti attraverso la piattaforma UfficioWeb, saranno disponibili anche delle funzionalità a consumo non vincolanti,                                                                                                |  |  |  |  |  |
|                                                                                              | acquistabili con i più comuni sistemi di pagamento elettronico .                                                                                                    |  |  |  |  |  |
|                                                                                              |                                                                                                    |  |  |  |  |  |
|                                                                                              | CONDIZIONI CONTRATTUALI ED INFORMATIVA SULLA PRIVACY                                                                                                    |  |  |  |  |  |
| Selezionado "Ac                                                                              | cetto" sottoscrivi le condizioni contrattuali dei servizio ed acconsenti al trattamento dei tuoi dati personali.                                                                                                    |  |  |  |  |  |
| Condizior                                                                                    | il d'uso: *Accetto 💿 - Non Accetto 🔘 Clicca qui per leggere le condizioni 🏟 🔔                                                                                                    |  |  |  |  |  |
| Informativa sulla privacy: *Accetto 💿 - Non Accetto 🔘 Clicca qui per leggere l'informativa 🐢 |                                                                                                    |  |  |  |  |  |
|                                                                                              |                                                                                                    |  |  |  |  |  |
| Immetti il testo visualizzato:                                                               |                                                                                                    |  |  |  |  |  |
|                                                                                              | Q W H B T M                                                                                                    |  |  |  |  |  |
|                                                                                              | H SKO                                                                                                    |  |  |  |  |  |
|                                                                                              | Que la companya de la companya de la companya de la companya de la companya de la companya de la companya de la                                                                                                    |  |  |  |  |  |
|                                                                                              | Sto. 1                                                                                                    |  |  |  |  |  |
| * I campi contrassegnati sono obbligato                                                      | ri.                                                                                                    |  |  |  |  |  |
|                                                                                              | Avanti Annulla                                                                                                    |  |  |  |  |  |
|                                                                                              |                                                                                                    |  |  |  |  |  |

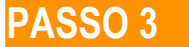

inserire i dati richiesti seguendo le istruzioni e proseguire fino al completamento della procedura di registrazione

## **PRIMO ACCESSO E REGISTRAZIONE**

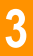

CNA PPC Home

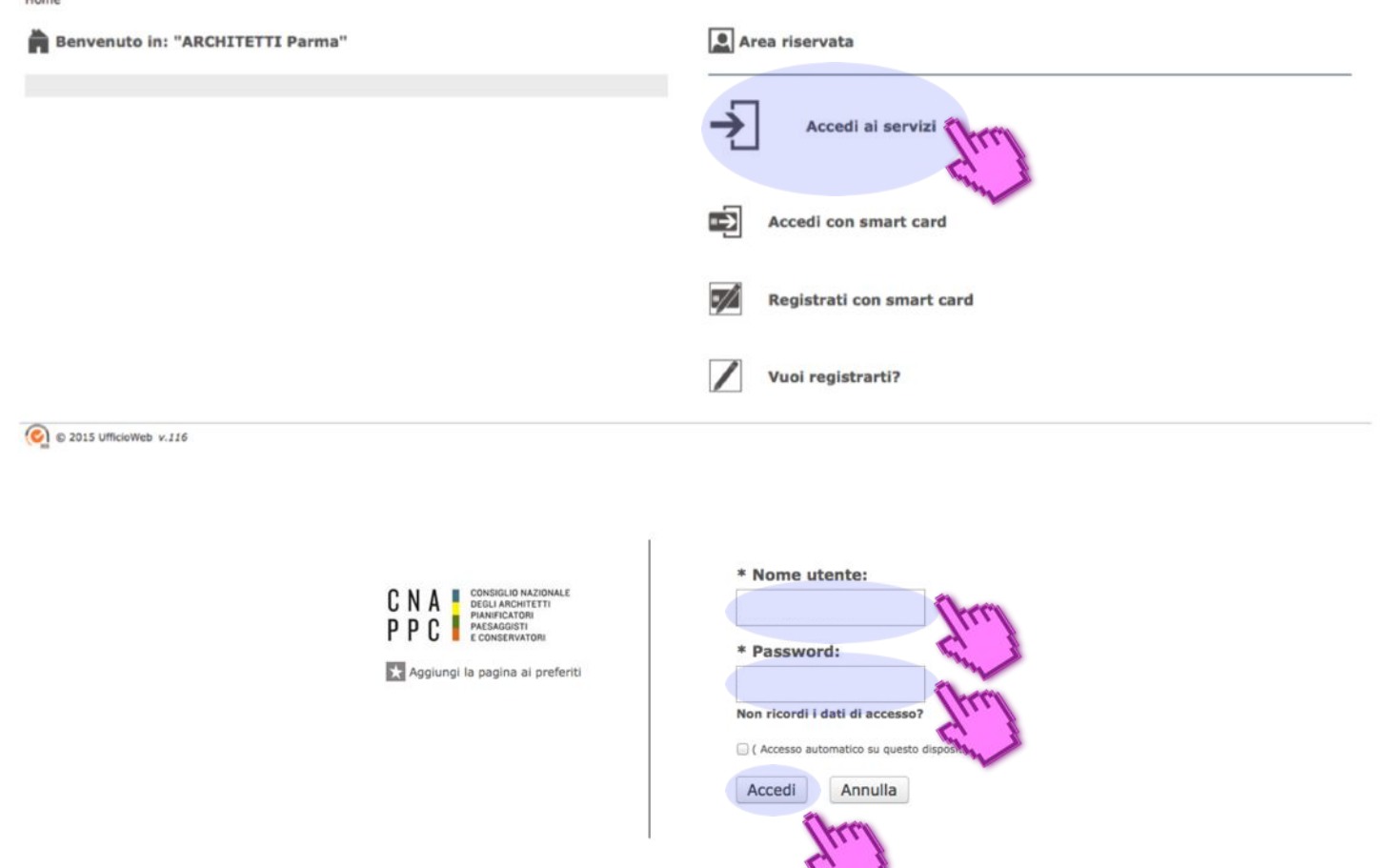

PASSO 4 ritornare al sito: <u>https://imateria.awn.it/se/architettipr/home</u>
 PASSO 5 cliccare su "Accedi ai servizi"
 PASSO 6 inserire nella nuova finestra le credenziali ricevute in fase di registrazione e cliccare su "Accedi"

### **PANORAMICA PIATTAFORMA**

#### nome e cognome utente Home COGNOME nome (utente) | Store \$ 0.00 | Esci Offerta formativa dal 01/01/2014 al 2 Clienti/Fatture Attività recenti sulla scrivania: 0 31/12/2016 ne completa dei o 🕺 Clicca qui per iniziare una nuova attività. 11/03/2015 - 1 - Architettura, paesagg Oggetto Tipo Data 11/03/2015 - 1 - Architettura, paesaggio-design-tecnologia Corso di agg. per Coordinatori per la Sicurezza, 15-PE De Coordinatori per la Sicurezza, 15-PE della sicurezza, necessitano dell'aggiornamento della sicurezza, necessitano dell'aggiornamento D. Lgs. 81/08. La frequenza del corso di Loga 10/04 na attività presente Y.A . . . . . . . . . . . Servizi postali Agenda: Venerdi 27 Marzo 2015 - 13:23 Posta elettronica: Descrizione 😹 Invia una raccomandata con un click Nessun evento presente Invia una prioritaria con un click 🕌 Invia un telegramma con un click Rubrica Attività non completate: 0 Descrizione Scadenza % Descr P Ricerca un contatto: Nessuna attività presente Nessuna nota presente Crea un nuovo contatto Documenti recenti: 0 Telefono Descrizione Data Percorso 🕻 Effettua una chiamata con un click i Invia un sms con un click Fax in arrivo: **Report segretaria:** Meteo: Data Chiamante Recapito Fax ufficioweb.com (clicca qui per controllare i fax) Località non corretta! Nessuna chiamata presente Usare il formato: Nazione, Regione, Città Aggiorna

area formazione - cliccare per accedere

servizi commerciali gestiti direttamente dal CNAPPC

chiudi sessione

eventuale credito servizi commerciali

## **CORSI DISPONIBILI**

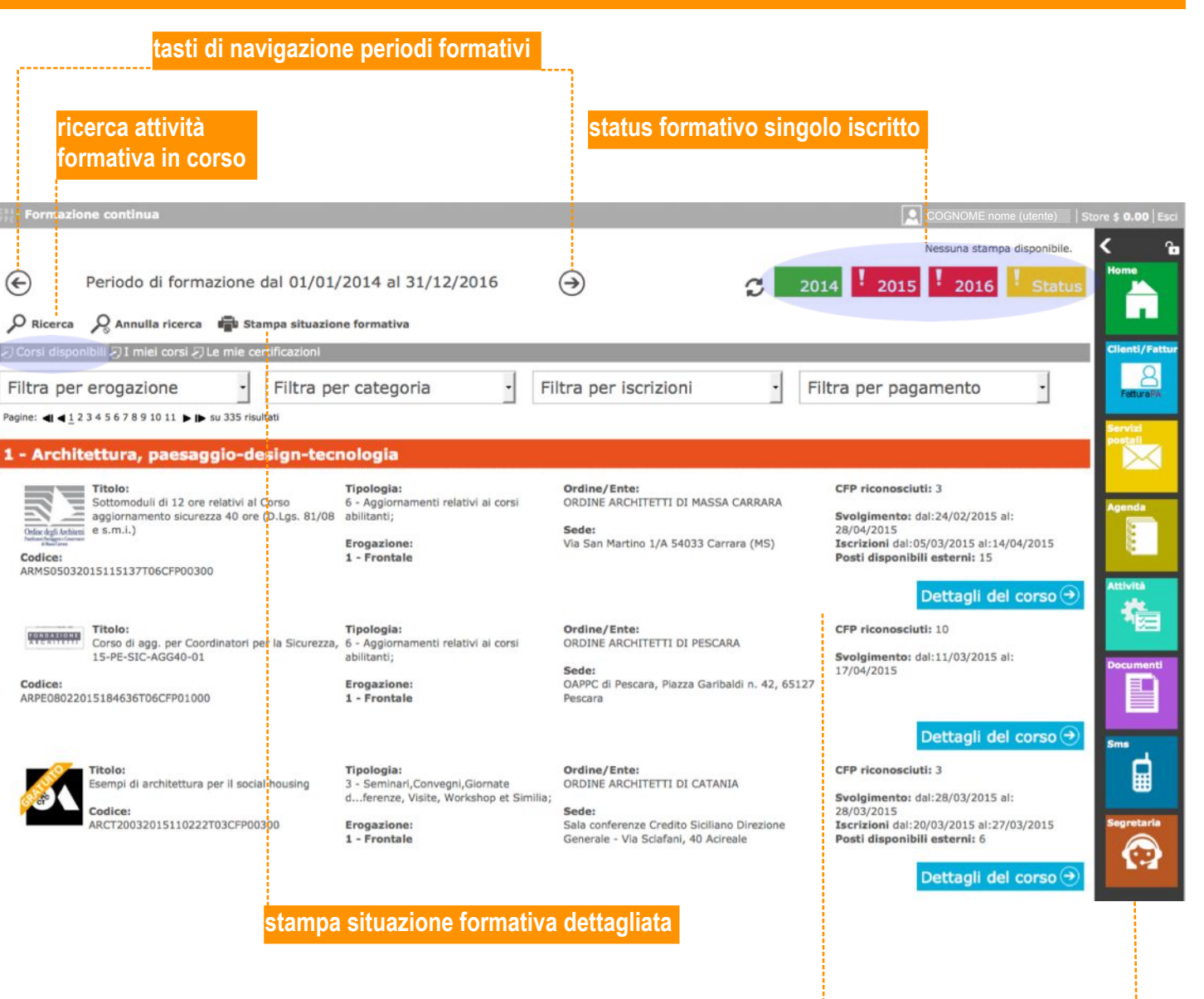

offerta formativa (Ordini, associazioni, soggetti terzi)

#### menu di navigazione

## **STATUS FORMATIVO**

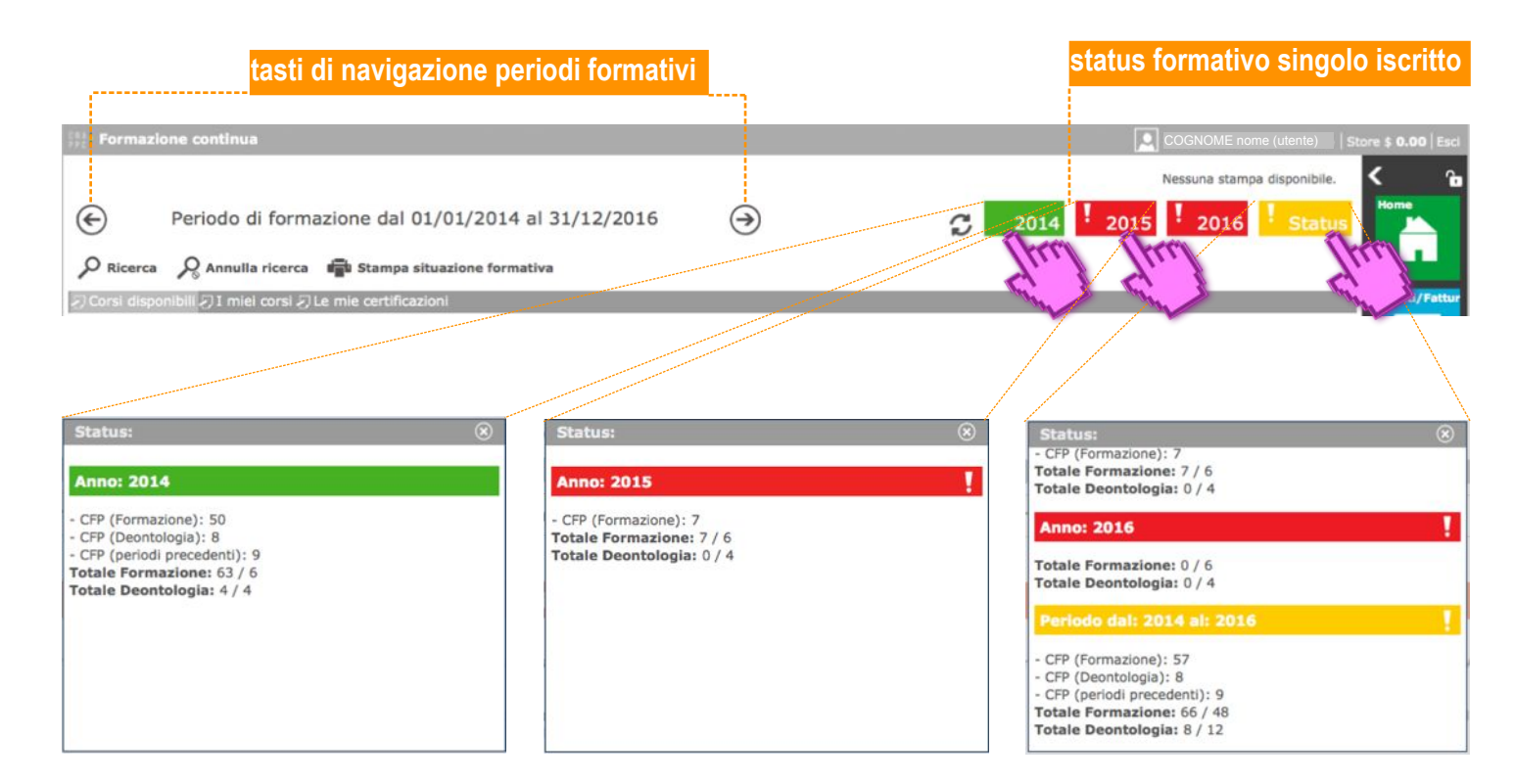

cliccando sui singoli anni formativi si apre una finestra riassuntiva della situazione CFP: la casella diventa verde quando i requisiti sono conseguiti cliccando sulla casella "Status" si ottengono informazioni riassuntive sul triennio

#### legenda:

a. CFP (Formazione): totale crediti generici conseguiti (al netto della Deontologia)

b. CFP (Deontologia): totale crediti conseguiti sul tema Deontologia

c. CFP (periodi precedenti): totale crediti conseguiti nei periodi precedenti (nel nostro caso da luglio a dicembre 2013)

d. Totale Formazione: somma dei crediti (punti a e b)\* rispetto al minimo da conseguire

e. Totale Deontologia: somma dei crediti (punto c)\* rispetto al minimo da conseguire

\* attenzione: i crediti in eccesso rispetto ai 4 obbligatori inerenti al tema Deontologia non sono conteggiati (ciò non pare coerente alle Linee Guida ed il problema è già stato segnalato al CNAPPC)

## **I MIEI CORSI**

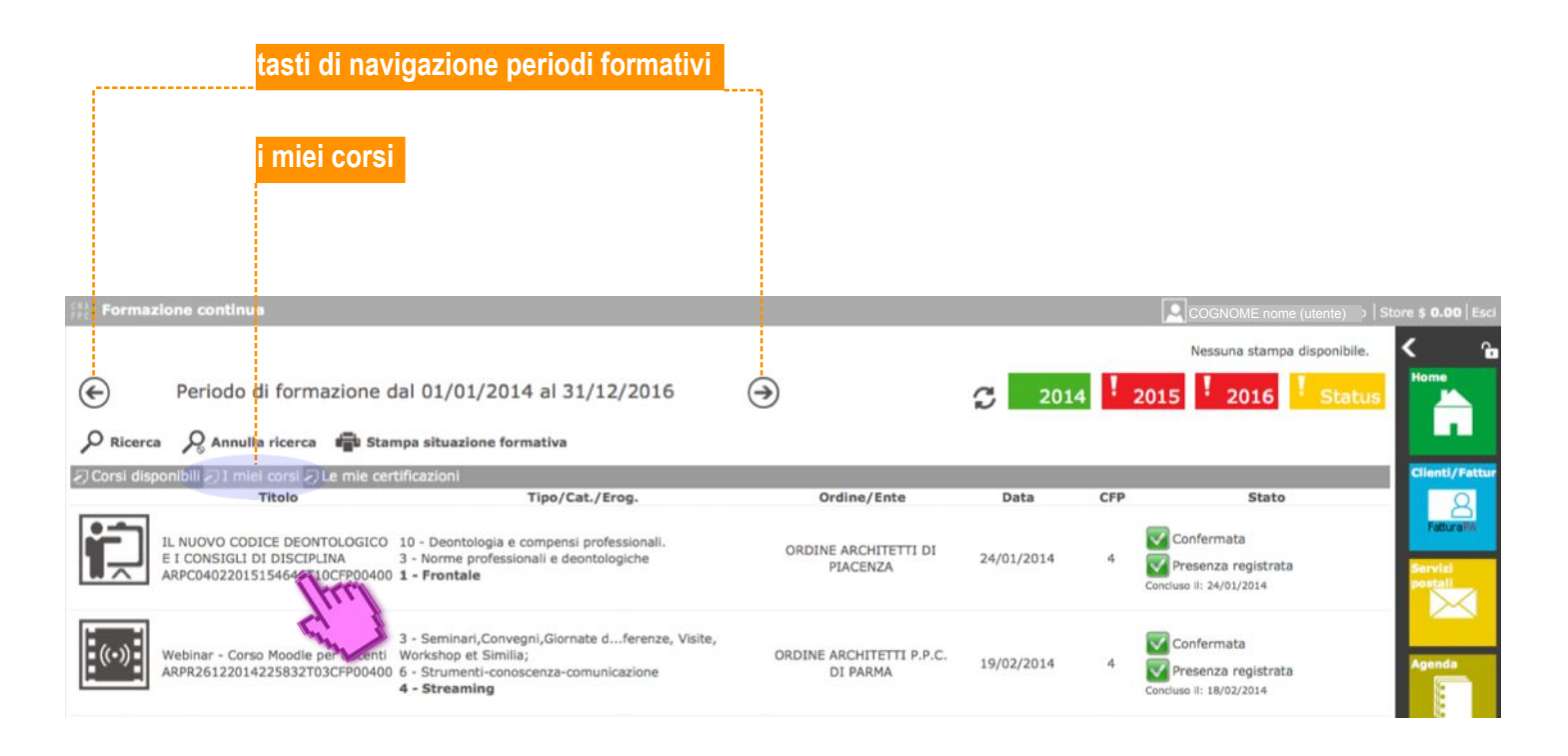

selezionando la sezione "I miei corsi" è possibile consultare l'elenco dell'attività formativa individuale - ulteriori informazioni di dettaglio possono essere ottenute cliccando sul singolo evento NB l'elenco fa riferimento al periodo formativo selezionato - per visualizzare gli eventi del 2013 navigare come indicato in precedenza

### **LE MIE CERTIFICAZIONI**

le mie certificazioni

| A Gestione accreditamento           |                             |                |                       |                | [             | COGNOME nom              | ne (utente) 🔰 <b>  S</b> t              | tore \$ <b>0.00</b>   Es |
|-------------------------------------|-----------------------------|----------------|-----------------------|----------------|---------------|--------------------------|-----------------------------------------|--------------------------|
| Periodo di formazione               | dal 01/01/2014 al 3:        | /12/2016       | $( \mathbf{D} )$      | 0              | 2014 201      | Nessuna stamp:<br>5 2016 | a disponibile.<br><mark>! Status</mark> | K r                      |
| Corsi di. 111 I miai corsi 2 Le mie | certificazioni              |                |                       |                |               |                          |                                         | Clienti/Fatt             |
| Tutte Richiesta cre                 | diti con autocertificazione | Richiesta eson | ero obbligo formativo | 🖹 Inizio obbli | igo formativo |                          |                                         | FatturaPa                |
| Oggetto                             |                             | Tipo           | logia                 | Data           | CFP R/A       | Sta                      | itus                                    |                          |
|                                     |                             |                |                       |                |               |                          |                                         |                          |

come indicato nella guida alle novità introdotte dalla recente modifica delle Linee Guida, è stata assegnato al singolo iscritto l'onere di richiedere il riconoscimento crediti per attività particolari o per esoneri

è pertanto necessario trasmettere una serie di informazioni richieste dal sistema in funzione della tipologia di istanza

per avviare una richiesta cliccare su "Nuova istanza"

| nserimento ist | anza:        |                                                                                          |                                                        |
|----------------|--------------|------------------------------------------------------------------------------------------|--------------------------------------------------------|
|                |              |                                                                                          | Dati generali                                          |
|                | * Oggetto:   | - Seleziona 🔹                                                                            |                                                        |
|                | * Tipologia: | -                                                                                        |                                                        |
|                | * Data di    | ۲                                                                                        |                                                        |
|                | 11011101     | Questa data determina in che periodo verranno attribuiti i crediti formativi             | riconosciuti.                                          |
|                |              |                                                                                          | Annotazioni                                            |
|                | Note del     |                                                                                          |                                                        |
|                | nemedente.   |                                                                                          |                                                        |
|                |              | A                                                                                        |                                                        |
|                | Data invio:  |                                                                                          |                                                        |
|                |              |                                                                                          | Assunzione d                                           |
|                |              | SONO CONSAPEVOLE CHE<br>tutte le informazioni dichiarate sono soggette alla normativa vi | responsabilit<br>igente relativa alle sanzioni penali. |
|                |              | caso di dichiarazioni mendaci, di formazione o uso di atti falsi,                        | richiamate dall'art. 76 del D.P.R.                     |
|                |              | 28/12/2000 n.445 in materia di Documentazione Amministrativ                              | va.                                                    |
|                |              |                                                                                          | Allegati                                               |
|                |              | 👍 Per caricare i files è necessario salvare i dati!                                      |                                                        |
|                |              |                                                                                          |                                                        |
|                |              | I campi contrassegnati da * sono obbligatori.                                            |                                                        |
|                |              | Invia certificazione                                                                     |                                                        |
|                |              |                                                                                          |                                                        |

8

## LE MIE CERTIFICAZIONI: RICONOSCIMENTO CREDITI

|                                                                                                    | Inserimento istanza:                                                                                                    | 8                                                                           |  |  |  |
|----------------------------------------------------------------------------------------------------|----------------------------------------------------------------------------------------------------|-----------------------------------------------------------------------------|--|--|--|
| selezionare "Richiesta crediti con                                                                  |                                                                                                    | Dati generali                                                               |  |  |  |
| autocertificazione"                                                                                 | * Oggetto: Richiesta crediti con autocertificazione •                                                                                                    |                                                                             |  |  |  |
|                                                                                                    | * Tipologia: Corsi abilitanti ed aggiornamenti relativi a sicurezza, VVFF, acustic 💌                                                                                                    |                                                                             |  |  |  |
| scegliere fra tipologia attività                                                                    | * Data di 01/01/2015 🛞                                                                                                    |                                                                             |  |  |  |
| <b>.</b>                                                                                            | Questa data determina in che periodo verranno attribuiti i crediti formativi riconos                                                                                                    | ciuti.                                                                      |  |  |  |
|                                                                                                    | * Titolo:                                                                                                    |                                                                             |  |  |  |
| data di riferimento: determina                                                                      | * Organizzatore:                                                                                                    |                                                                             |  |  |  |
| l'anno formativo di attribuzione                                                                    | Si tratta di eventi ed attività tenute da organismi pubblici<br>da vesti accreditati e NON organizzati dal Sistema Ordinisti                                                                                                    | i regionali, statali o comunque                                             |  |  |  |
| dei CFP - deve essere coerente                                                                      | AVVA<br>Non se se se se se se se se se se se se se                                                                                                    | nti da attività organizzate dagli                                           |  |  |  |
| all'effettivo svolgimento<br>dell'attività                                                          | Ordini.<br>Questi saranno registrati esclusivamente dagli Ordini organizzatori d                                                                                                    | lell'evento.                                                                |  |  |  |
|                                                                                                    |                                                                                                    | Crediti formativi                                                           |  |  |  |
|                                                                                                    | CFP dichiarati:     1     Verifica con le linee guida                                                                                                    |                                                                             |  |  |  |
| CFP richlesti                                                                                       | Corsi di aggiornamento e sviluppo professionale e percorsi formativi<br>convenzionati (punto 2 lettere c,d,o).<br>Per tutti i corsi formazione frontale accreditati ai sensi dell'art. 8 del<br>Regolamento viene attribuito 1 cfp per ogni ora di corso, con il limite<br>massimo nel caso di corsi di durata superiore a 15 ore nel triennio<br>2014/ 2016 per la partecipazione ad ogni singolo corso. |                                                                             |  |  |  |
|                                                                                                    |                                                                                                    | Annotazioni                                                                 |  |  |  |
|                                                                                                    | Note del                                                                                                    |                                                                             |  |  |  |
|                                                                                                    | richiedente:                                                                                                    |                                                                             |  |  |  |
| completare il modulo e cliccare                                                                     | Data invio:                                                                                                    |                                                                             |  |  |  |
| su "Salva" - successivamente                                                                        | SONO CONSAPEVOLE CHE                                                                                                    | Assunzione di<br>responsabilità                                             |  |  |  |
| sarà possibile caricare le<br>certificazioni attinenti l'attività<br>specifica (attestato, articolo | tutte le informazioni dichiarate sono soggette alla normativa vigente<br>caso<br>28/12, 45 in materia di Documentazione Amministrativa.                                                                                                    | r relativa alle <b>sanzioni penali,</b> nel<br>mate dall'art. 76 del D.P.R. |  |  |  |
| specifica (attestato, articolo,                                                                     |                                                                                                    | Allegati                                                                    |  |  |  |
| copia diglietto mostra, ecc.)                                                                       | 🔒 Per caricare i files è necessario salvare i dati!                                                                                                    |                                                                             |  |  |  |
|                                                                                                    | I campi contrassegnati da * sono obbligatori.                                                                                                    |                                                                             |  |  |  |
| al termine inviare la certificazione                                                                | Invia certificazione                                                                                                    |                                                                             |  |  |  |
| lording proposed are experimented                                                                   | saminare Salva Chiudi                                                                                                    |                                                                             |  |  |  |
| i Ordine provvedera ad esaminare                                                                    |                                                                                                    |                                                                             |  |  |  |
| la richiesta e, se approvata,                                                                       | Yu. I                                                                                                    |                                                                             |  |  |  |
| comparirà il riconoscimento CFP                                                                     | the second second second second second second second second second second second second second second second se                                                                                                    |                                                                             |  |  |  |
| fra "I miei corsi"                                                                                  |                                                                                                    |                                                                             |  |  |  |

## LE MIE CERTIFICAZIONI: ESONERI

|                                                                                                    | Inserimento istanza:     |                                                                                                    | <u></u>                                                                                      |
|----------------------------------------------------------------------------------------------------|--------------------------|----------------------------------------------------------------------------------------------------|----------------------------------------------------------------------------------------------|
| selezionare "Richiesta esonero                                                                                                    |                          |                                                                                                    | 0                                                                                            |
|                                                                                                    |                          |                                                                                                    | Dati generali                                                                                |
| obbligo formativo                                                                                                    | * Oggetto:               | Richiesta esonero obbligo formativo 🝷                                                                                                    | -                                                                                            |
|                                                                                                    | Tipologia:               | Maternità                                                                                                    |                                                                                              |
| scegliere fra tipologia eventi                                                                                                    | Data di     riferimento: | 01/01/2015                                                                                                    |                                                                                              |
| ooogiloro na aporogia ovolta                                                                                                    |                          | Questa data determina in che periodo verranno attribuiti i crediti formativi riconosciut                                                                                                    | 1.                                                                                           |
|                                                                                                    |                          |                                                                                                    | Conditi Competini                                                                            |
| determine the state of the meters                                                                                                    | * CFP dichiarati:        | 1                                                                                                    | Crediti formativi                                                                            |
| data di riferimento: determina                                                                                                    |                          | Matemità riducendo l'obbligo formativo di -20 cfo pel trieppio                                                                                                    |                                                                                              |
| l'anno formativo di attribuzione                                                                                                    |                          | sperimentale e -30 cfp nel triennio ordinario, ivi compresi i 4 cfp<br>obbligatori                                                                                                    |                                                                                              |
| doi CED, dovo occoro ocoronto                                                                                                    |                          |                                                                                                    |                                                                                              |
| del CFF - deve essere coerente                                                                                                    |                          |                                                                                                    |                                                                                              |
| all'effettivo svolgimento                                                                                                    |                          | Indicare i crediti formativi per cui si chiede l'esonero.                                                                                                    |                                                                                              |
| dell'attività - per la maternità nuò                                                                                                    |                          |                                                                                                    |                                                                                              |
|                                                                                                    |                          |                                                                                                    | Annotazioni                                                                                  |
| essere scelta una data di inizio                                                                                                    | Note del<br>richiedente: |                                                                                                    |                                                                                              |
| esonero fino a sei mesi prima del                                                                                                    |                          |                                                                                                    |                                                                                              |
| norto                                                                                                    | Data invio:              |                                                                                                    |                                                                                              |
| parto                                                                                                    |                          |                                                                                                    |                                                                                              |
|                                                                                                    |                          | SONO CONSAPEVOLE CHE tuk le informazioni dichiarate sono soggette alla normativa vigente rei cas tazioni mendaci, di formazione o uso di atti faisi, richiama 28/1 445 in materia di Documentazione Amministrativa. | responsabilità<br>lativa alle sanzioni penali, nel<br>te dall'art. 76 del D.P.R.<br>Allegati |
| completare il modulo e cliccare<br>su "Salva" - successivamente<br>sarà possibile caricare le<br>certificazioni attinenti l'attività<br>specifica (certificati medici, atto<br>di nascita, ecc.) |                          | I campi contrassegnati da * sono obbligatori.<br>Trvia certificazione<br>Salva Chiudi                                                                                                    |                                                                                              |
| al termine inviare la certificazione<br>l'Ordine provvederà ad esaminare<br>la richiesta e, se approvata, verrà<br>ridotto l'obbligo formativo di<br>conseguenza                                 |                          |                                                                                                    |                                                                                              |

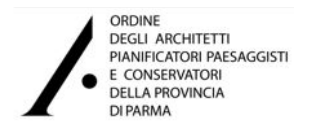

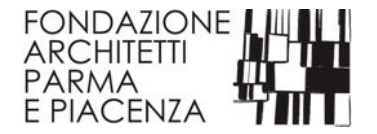

Aggiornamento e Sviluppo Professionale Continuo

per informazioni, chiarimenti e supporto scrivere a:

## infoparma@awn.it

grazie per la collaborazione

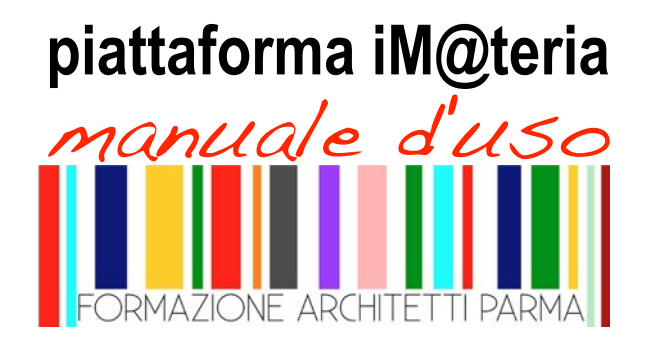